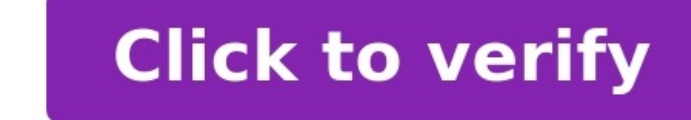

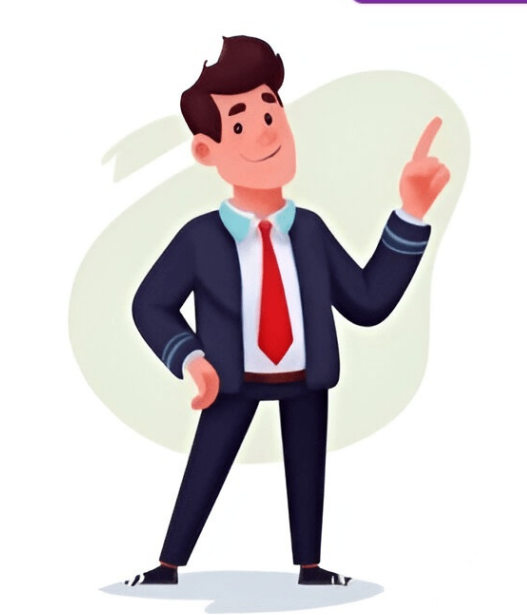

By default the TI-36X Pro gives answers in exact form. This means simplified fractions and square roots. But what if you want a decimal form. Video Tutorial: Website Tutorial: Switching an answer to decimal form is actually incredibly simple. All you have to do is press the key right above the [enter] key on your TI-36X Pro (we'll call this the [~] key and the calculator converted the answer to decimal form. You don't have to always have the calculator simplify to 2/6 and then convert to decimal form. You can do it all in one line with your original square root (ex:  $\sqrt{24}$ ). To do this, just enter your square root and press the [right arrow], then the [ $\approx$ ] key. After that, press [enter] and your answer will be given in decimal form. Make sure that the is shown outside of the square root (or fraction) or else you will get an error. This method also works for turning fractions into decimals and all other expressions. Just remember to make sure that the is after the entered expression and not anywhere inside of it. Up Next >> More TI scientific Calculator Tutorials >> Contact Us If you have any questions please don't hesitate to get in touch by DMing us on Instagram, emailing us at mathclasscalculator@gmail.com or, leaving a comment below. TI-36X Pro is a smart device that comes with multi-features. Most calculators return the answer in decimal form. However, this excellent device returns it in the exact form. It has made the problem of changing fractions from square root to decimal easier. Here is a complete guide to using the calculator in a better way. It is super easy if you want to change the fraction into the decimal form using your ti-36 pro calculator. The TI-36X Pro is one of the most reliable calculator, and here's not here and other mathematical problems. how you can do this in easy steps. Step 1 Enter the decimal value. For instance 1.5. Step 2 Press the 2nd function key on your calculator. Make sure that as you press the 2nd function key the calculator. Make sure that as you press the 2nd function key the calculator. Make sure that as you press the 2nd function key the calculator. just above the enter key. Step 1 Hit the fraction button located just above key 7 in your calculator. Step 2 Then insert values For instance ½ Use the arrow key to move the cursor from the numerator to the denominator. To get out of the fraction box press the right arrow key. Step 3 Press the 2nd function key. Then press the f/d function key or approximate key. The calculator will return the answer to decimal. As long as you keep on toggling this key the result will be changed into fraction and decimal form. You need to follow the steps below. Step 1 Press the square root key or '.(at the left of key 7). A radical or square root key or '.(at the left of key 7). Click enter. The calculator will return answers as 4 Step 2 Now strike on the f/d function key or approximate key over the enter button. And the answer will be returned in decimal. Alternative Method to Convert Square Root to Decimal Step 1 Press the 2nd function key. Now hit on the square root key. Insert value. Press the right arrow key to get out of this template. Step 2 Now press the f/d function key, The calculator will return the answer in decimal form. How to Write Mixed Numbers Ti 36 pro comes with a particular function key, then press the 2nd function key, then press the f/d function key. The calculator will return the answer in decimal form. template having three boxes. Now insert values one by one. Use arrow keys to move the cursor from one box to another. For instance, 2 + 3 Hit enter or right arrow key. The calculator will return the answer as an improper fraction. Hit the f/d button. The answer will be converted into decimal form. Press the fraction button once to write the fraction above. Press the fraction button again to insert values in the denominator. Use arrow keys to move from one box to another. Press enter. The result will be returned as an improper fraction. Use f/d or approximate key to convert it into decimal form. The calculator shows an error when the approximate key off to d key is inserted before completion of an operation, or when it is inserted inside the radical expression. Only press the approximate key outside the fraction and radical expression. Sheema Ahmed is a passionate writer and educator, specializing in crafting content tailored for individuals preparing for challenging exams such as CSS, SAT, and ACT. Born with a fervour for education, Sheema's journey began at Hazara University, where she graduated with distinction, solidifying her commitment to academic excellence. TI-36X Pro is a smart device that comes with multi-features. Most calculators return the answer in decimal form. However, this excellence that comes with multi-features is a smart device that comes with multi-features. changing fractions from square root to decimal easier. Here is a complete guide to using the calculator in a better way. It is super easy if you want to change the fraction into the decimal form using your ti-36 pro calculator. The TI-36X Pro is one of the most reliable calculators for solving algebra and other mathematical problems. Conversion from fractions to square roots is very simple to do the task on this calculator, and here's how you can do this in easy steps. Step 1 Enter the decimal value. For instance 1.5. Step 2 Press the 2nd function key the calculator, and here's how you can do this in easy steps. Step 3 Now press the f/d key or approximate key. The key is located at the down-right corner, just above the enter key. Step 1 Hit the fraction button located just above key 7 in your calculator. Step 2 Then insert values For instance  $\frac{1}{2}$  Use the arrow key to move the cursor from the numerator to the denominator. To get out of the fraction box press the right arrow key. Step 3 Press the 2nd function key or approximate key. The calculator will return the answer to decimal form. You need to follow the steps below. Step 1 Press the square root key or '.(at the left of key 7). A radical or square root symbol will appear on the screen. Enter the value for instance 32 Click enter. The calculator will return answers as 4 Step 2 Now strike on the f/d function key or approximate key over the enter button. And the answer will be returned in decimal. Alternative Method to Convert Square Root to Decimal Step 1 Press the 2nd function key Now hit on the square root key. Insert value. Press the right arrow key to get out of this template. Step 2 Now press the f/d function key, then a particular function key. The calculator will return the answer in decimal form. How to Write Mixed Numbers Ti 36 pro comes with a particular function key, then press 7 on the numeric pad. The device will now allow you to enter into a template having three boxes. Now insert values one by one. Use arrow keys to move the cursor from one box to another. For instance, 2 + 3 Hit enter or right arrow keys to move the cursor from one box to another. converted into decimal form. Press the fraction button once to write the fraction button again to insert values in the fraction button again to insert values in the fraction. Use arrow keys to move from one box to another. Press enter. The result will be returned as an improper fraction. Use f/d or approximate key to convert it into decimal form. The calculator shows an error when the approximate key off to d key is inserted before completion of an operation, or when it is inserted inside the fraction and radical expression. Sheema Ahmed is a passionate writer and educator, specializing in crafting content tailored for individuals preparing for challenging exams such as CSS, SAT, and ACT. Born with a fervour for education, Sheema's journey began at Hazara University, where she graduated with distinction, solidifying her commitment to academic excellence. TI-36X Pro is a smart device that comes with multi-features. Most calculators return the answer in decimal form. However, this excellent device returns it in the exact form. It has made the problem of changing fractions from square root to decimal easier. Here is a complete guide to using your ti-36 pro calculator. The TI-36X Pro is one of the most reliable calculators for solving algebra and other mathematical problems. Conversion from fractions to square roots is very simple to do the task on this calculator, and here's how you can do this in easy steps. Step 1 Enter the decimal value. For instance 1.5. Step 2 Press the 2nd function key on your calculator. Make sure that as you press the 2nd function key the calculator will display 2nd at the top left corner, just above the enter key. Step 3 Now press the f/d key or approximate key. The key is located just above the cursor from the numerator to the denominator. To get out of the fraction box press the right arrow key. Step 3 Press the 2nd function key or approximate key. The calculator will return the answer to decimal. As long as you keep on toggling this key the result will be changed into fraction and decimal form. You need to follow the steps below. Step 1 Press the square root key or '.(at the left of key 7). A radical or square root symbol will appear on the screen. Enter the value for instance 32 Click enter. The calculator will return answers as 4 Step 2 Now strike on the f/d function key or approximate key over the enter button. And the answer will be returned in decimal. Alternative Method to Convert Square Root to Decimal Step 1 Press the 2nd function key. Now hit on the square root key. Insert value. Press the right arrow key to get out of this template. Step 2 Now press the f/d function key or approximate key. 36 pro comes with a particular function key. Press the 2nd function key, then press 7 on the numeric pad. The device will now allow you to enter into a template having three boxes. Now insert values one by one. Use arrow keys to move the cursor from one box to another. For instance, 2 + 3 Hit enter or right arrow key. The calculator will return the fraction. Use f/d or approximate key off to d key is inserted inside the radical expression. Only press the approximate key off to d key is inserted inside the radical expression. Sheema Ahmed is a passionate writer and educator, specializing in crafting content tailored for individuals preparing for challenging exams such as CSS, SAT, and ACT. Born with a fervour for education, Sheema's journey began at Hazara University, where she graduated with distinction, solidifying her commitment to academic excellence. TI-36X Pro is a smart device that comes with multi-features. Most calculators return the answer in decimal form. However, this excellent device returns it in the exact form. It has made the problem of changing fractions from square root to decimal form. using your ti-36 pro calculator. The TI-36X Pro is one of the most reliable calculators for solving algebra and other mathematical problems. Conversion from fractions to square roots is very simple to do the task on this calculator, and here's how you can do this in easy steps. Step 1 Enter the decimal value. For instance 1.5. Step 2 Press the 2nd function key on your calculator. Make sure that as you press the 2nd function key the calculator will display 2nd at the top left corner of the screen. Step 3 Now press the f/d key or approximate key. The key is located at the down-right corner, just above the enter key. Step 1 Hit the fraction button located just above key 7 in your calculator. Step 2 Then insert values For instance ½ Use the arrow key to move the cursor from the numerator to the denominator. To get out of the fraction box press the 2nd function key. Then press the f/d function key. Then press the f/d function key. The calculator will return the answer to decimal. As long as you keep on toggling this key the result will be changed into fraction and decimal form. You need to follow the steps below. Step 1 Press the square root key or '.(at the left of key 7). A radical or square root symbol will appear on the screen. Enter the value for instance 32 Click enter. The calculator will return answers as 4 Step 2 Now strike on the f/d function key or approximate key over the enter button. And the answer will be returned in decimal. Alternative Method to Convert Square Root to Decimal Step 1 Press the right arrow key to get out of this template. Step 2 Now press the f/d function key. The calculator will return the answer in decimal form. How to Write Mixed Numbers To write mixed numbers Ti 36 pro comes with a particular function key. Press the 2nd function key. Press the 2nd function key. The numeric pad. The device will now allow you to enter into a template having three boxes. Now insert values one by one. Use arrow keys to move the cursor from one box to another. For instance, 2 +3 Hit enter or right arrow key. The calculator will return the answer as an improper fraction. Hit the f/d button. The answer will be converted into decimal form. Press the fraction button once to write the fraction button once to write the fraction button again to insert values in the denominator. Use arrow keys to move from one box to another. Press enter. The result will be returned as an improper fraction. Use f/d or approximate key to convert it into decimal form. The calculator shows an error when the approximate key off to d key is inserted before completion of an operation, or when it is inserted inside the radical expression. Only press the approximate key outside the fraction and radical expression. . Sheema Ahmed is a passionate writer and educator, specializing in crafting content tailored for individuals preparing for challenging exams such as CSS, SAT, and ACT. Born with a fervour for education, solidifying her commitment to academic excellence. Hey guys. I bought my ti 36x pro recently and I am loving it. The problem I am having. I am doing Newton ' Method to solve roots and when I get an answer it appears in exact fraction form. It is kind of annoying I need to work with 2 calculators to instead of 1. What is the command on the ti 36x pro to convert fractions to decimals? Thanks. Thanks alot. I was getting frustrated. This is a really late response, but i had the same problem and it can be set permanently to display pi as "3.141592..." for example. If you go to MODE and go to the very bottom, put it to CLASSIC instead of MATHPRINT. Problem solved! TI-36X Pro is a smart device that comes with multi-features. Most calculators return the answer in decimal form. However, this excellent device returns it in the exact form. It has made the problem of changing fractions from square root to decimal form. using your ti-36 pro calculator. The TI-36X Pro is one of the most reliable calculators for solving algebra and other mathematical problems. Conversion from fractions to square roots is very simple to do the task on this calculator, and here's how you can do this in easy steps. Step 1 Enter the decimal value. For instance 1.5. Step 2 Press the 2nd function key on your calculator. Make sure that as you press the 2nd function key the calculator will display 2nd at the down-right corner, just above the enter key. Step 1 Hit the fraction button located just above key 7 in your calculator. Step 2 Then insert values For instance ½ Use the arrow key. Step 3 Press the 2nd function key. The numerator to the denominator. To get out of the fraction box press the f/d function key. The calculator will return the answer to decimal. As long as you keep on toggling this key the result will be changed into fraction and decimal form. You need to follow the steps below. Step 1 Press the square root key or '.(at the left of key 7). A radical or square root symbol will appear on the screen. Enter the value for instance 32 Click enter. The calculator will return answers as 4 Step 2 Now strike on the f/d function key or approximate key over the enter button. And the answer will be returned in decimal. Alternative Method to Convert Square Root to Decimal Step 1 Press the right arrow key to get out of this template. Step 2 Now press the f/d function key. The calculator will return the answer in decimal form. How to Write Mixed Numbers Ti 36 pro comes with a particular function key, then press the 2nd function key, then press to move the cursor from one box to another. For instance, 2 + 3 Hit enter or right arrow key. The calculator will return the answer as an improper fraction. Hit the f/d button. The answer will be converted into decimal form. Press the fraction button once to write the fraction button once to write the fraction button again to insert values in the denominator. Use arrow keys to move from one box to another. Press enter. The result will be returned as an improper fraction. Use f/d or approximate key off to d key is inserted before completion of an operation, or when it is inserted inside the radical expression. Only press the approximate key outside the fraction and radical expression. . Sheema Ahmed is a passionate writer and educator, specializing in crafting content tailored for individuals preparing for challenging exams such as CSS, SAT, and ACT. Born with a fervour for education, solidifying her commitment to academic excellence. You can control your preferences for how we use cookies to collect and use information while you're on TI websites by adjusting the status of these categories. Category Description Allow Analytics and performance cookies from Google Analytics, allow us to recognize and count the number of visitors on TI sites and see how visitors navigate our sites. This helps us improve the way TI sites work (for example, by making it easier for you to find information on the site). Advertising and marketing cookies These cookies These cookies and see how visitors navigate our sites and third-party websites using information you make available to us when you interact with our sites. Interest-based ads are displayed to you based on cookies linked to your online activities, such as viewing products on our sites. We may also share this information with third parties for these purposes. These cookies help us tailor advertisements to better match your interests, manage the frequency with which you see an advertisement, and understand the effectiveness of our advertising. Functional cookies These cookies, some or all site features and services may not function properly. If you do not allow these cookies, some or all of the site features and services may not function properly. Social media, such as Facebook, Twitter and other social media platforms, and help TI improve its social media outreach. Strictly necessary These cookies are necessary for the operation of TI sites or to fulfill your requests (for example, to track what items you have placed into your cart on the TI.com, to access secure areas of the TI site, or to manage your configured cookie preferences). Always On Skip to main content Reddit and its partners use cookies and similar technologies to provide you with a better experience. By accepting all cookies, you agree to our use of cookies, you agree to our use of cookies, reddit content and advertising, and measure the effectiveness of advertising. By rejecting non-essential cookies, Reddit may still use certain cookies to ensure the proper functionality of our platform. For more information, please see our Cookie Notice and our Privacy Policy.